# FDM 7.2以下で管理されるFTDでAzure as IdPを 使用してSAML認証を使用するRAVPNを設定す る

### 内容

| <u>はじめに</u>                                                      |
|------------------------------------------------------------------|
| 前提条件                                                             |
| <u>要件</u>                                                        |
| <u>使用するコンポーネント</u>                                               |
| <u>背景説明</u>                                                      |
| <u>設定</u>                                                        |
| <u>ステップ1: 「Basic Constraints: CA:TRUE」拡張を使用した証明書署名要求(CSR)の作成</u> |
| <u>ステップ2:PKCS12ファイルの作成</u>                                       |
| <u>ステップ3:PKCS#12証明書をAzureとFDMにアップロードします</u>                      |
| <u>Azureへの証明書のアップロード</u>                                         |
| <u>証明書のFDMへのアップロード</u>                                           |
| <u>確認</u>                                                        |

## はじめに

このドキュメントでは、FDMバージョン7.2以下で管理されるFTDでAzure as IdPを使用してリモートアクセスVPNのSAML認証を設定する方法について説明します。

## 前提条件

要件

次の項目に関する基本的な知識が推奨されます。

- Secure Socket Layer(SSL)証明書
- OpenSSL
- ・ Linuxコマンド
- ・リモートアクセス仮想プライベートネットワーク(RAVPN)
- Secure Firewall Device Manager(FDM)
- Security Assertion Markup Language(SAML)
- Microsoft Azure

使用するコンポーネント

このドキュメントの情報は、次のソフトウェアのバージョンに基づいています。

- OpenSSLバージョンCiscoSSL 1.1.1j.7.2sp.230
- ・ Secure Firewall Threat Defense(FTD)バージョン7.2.0
- Secure Firewall Device Managerバージョン7.2.0
- 内部認証局(CA)

このドキュメントの情報は、特定のラボ環境にあるデバイスに基づいて作成されました。このド キュメントで使用するすべてのデバイスは、クリアな(デフォルト)設定で作業を開始していま す。本稼働中のネットワークでは、各コマンドによって起こる可能性がある影響を十分確認して ください。

### 背景説明

RAVPN接続およびその他の多くのアプリケーションに対するSAML認証の使用は、その利点のために最近ますます普及しています。SAMLは、認証および許可情報をパーティ、特にアイデンティティプロバイダー(IdP)とサービスプロバイダー(SP)の間で交換するためのオープンスタンダードです。

SAML認証用にサポートされているIdPがDuoのみである場合、FDMバージョン7.2.x以下で管理されるFTDには制限があります。これらのバージョンでは、SAML認証に使用する証明書をFDMに アップロードする際に、Basic Constraints: CA:TRUEという拡張子を付ける必要があります。

このため、SAML認証用のMicrosoft Azureなどの他のIdPs (必要な拡張子を持たない)によって 提供された証明書はこれらのバージョンでネイティブにサポートされていないため、SAML認証 が失敗する原因になります。

✤ 注:FDMバージョン7.3.x以降では、新しい証明書をアップロードするときに「CAチェックを スキップする」オプションを有効にできます。これにより、このドキュメントで説明されて いる制限が解決されます。

Basic Constraints: CA:TRUE拡張がないAzureから提供される証明書を使用してSAML認証で RAVPNを設定する場合、show saml metadata <trustpoint name>コマンドを実行してFTDコマン ドラインインターフェイス(CLI)からメタデータを取得すると、出力は空白になります。次に出力 を示します。

<#root>

firepower#

show saml metadata

SP Metadata

IdP Metadata

### 設定

この制限を解決するために推奨されるプランは、セキュアファイアウォールをバージョン7.3以降 にアップグレードすることです。ただし、ファイアウォールでバージョン7.2以下を実行する必要 がある場合は、Basic Constraints: CA:TRUE拡張を含むカスタム証明書を作成することで、この 制限を回避できます。証明書がカスタムCAによって署名された後、このカスタム証明書を代わり に使用するには、Azure SAML構成ポータルの構成を変更する必要があります。

ステップ1:「Basic Constraints: CA:TRUE」拡張を使用した証明書署名要求 (CSR)の作成

このセクションでは、OpenSSLを使用してCSRを作成し、Basic Constraints: CA:TRUE Extensionを含める方法について説明します。

1. OpenSSLライブラリがインストールされているエンドポイントにログインします。

2. (オプション)mkdir <folder name>コマンドを使用して、この証明書に必要なファイルを配置 できるディレクトリを作成します。

<#root>

root@host1:/home/admin#
mkdir certificate

3.新しいディレクトリを作成した場合は、ディレクトリをそのディレクトリに変更し、openssl genrsa -out <key\_name>.key 4096コマンドを実行して新しい秘密キーを生成します。

<#root>

root@host1:/home/admin/certificate#

openssl genrsa -out privatekey.key 4096

◆ 注:4096ビットは、この設定例のキー長を表します。必要に応じて、長いキーを指定できます。

4. touch <config\_name>.confコマンドを使用して、コンフィギュレーションファイルを作成します。

5.テキストエディタでファイルを編集します。この例では、Vimが使用され、vim

<config\_name>.confコマンドが実行されます。その他のテキストエディタを使用できます。

<#root>

vim config.conf

6.証明書署名要求(CSR)に含める情報を入力します。次に示すように、ファイルに basicConstraints = CA:true拡張子を追加します。

<#root>

[ req ]

default\_bits = 4096

default\_md = sha256

prompt = no

encrypt\_key = no

distinguished\_name = req\_distinguished\_name

req\_extensions = v3\_req

[ req\_distinguished\_name ]

countryName =

stateOrProvinceName =

localityName =

organizationName =

organizationalUnitName =

commonName =

[ v3\_req ]

basicConstraints = CA:true

✤ 注:basicConstraints = CA:trueは、FTDが証明書を正常にインストールするために証明書に 必要な内線番号です。

7.前の手順で作成したキーとコンフィギュレーションファイルを使用して、openssl req -new <key\_name>.key -config <conf\_name>.conf -out <CSR\_Name>.csrコマンドでCSRを作成できます。

<#root>

openssl req -new -key privatekey.key -config config.conf -out CSR.csr

8.このコマンドの実行後、フォルダに<CSR\_name>.csrファイルが表示されます。このファイル は、署名するCAサーバに送信する必要があるCSRファイルです。

-----BEGIN CERTIFICATE REQUEST----MIIErTCCApUCAQAwSTELMAkGA1UEBhMCTVgxFDASBgNVBAgMC011aXhjbyBDaXR5 MRQwEgYDVQQHDAtNZW14Y28gQ210eTEOMAwGA1UECgwFQ21zY28wggIiMA0GCSqG SIb3DQEBAQUAA4ICDwAwggIKAoICAQDRWH+ij26HuF/Y6NvITCkD5VJa6KRssDJ8 [...]

Output Omitted

#### [...]

lRZ3ac3uV0y0kG6FamW3BhceYcDEQN+V0SInZZZQTw1Q5h23JsPkvJmRpKSilc7w 3rKfTXelewT1IJdCmgpp6qrwmEAPyrj/XnYyM/2nc3E3yJLxbGyT++yiVrr2RJeG Wu6XM4o410LcRdaQZUhuFL/TPZSeLGJB2KU6XuqPMtGAvdmCgqdPSkwWc9mdnzKm RA==

-----END CERTIFICATE REQUEST-----

◆ 注:Azureの要件により、SHA-256またはSHA-1が設定されたCAでCSRに署名する必要があ ります。そうしないと、アップロード時にAzure IdPが証明書を拒否します。詳細について は、次のリンクを参照してください。SAMLトークンの高度な証明書署名オプション

9.このCSRファイルをCAに送信して、署名付き証明書を取得します。

### ステップ2: PKCS12ファイルの作成

ID証明書が署名されたら、次の3つのファイルを使用してPublic-Key Cryptography Standards(PKCS#12)ファイルを作成する必要があります。

- ・ 署名付きID証明書
- 秘密キー(前の手順で定義)
- CA証明書チェーン

ID証明書とCA証明書チェーンは、秘密キーとCSRファイルを作成したのと同じデバイスにコピー できます。3つのファイルが作成されたら、openssl pkcs12 -export -in <id\_certificate>.cer -certfile <ca\_cert\_chain>.cer -inkey <private\_key\_name>.key -out <pkcs12\_name>.pfxコマンドを実行して 、証明書をPKCS#12に変換します。

<#root>

openssl pkcs12 -export -in id.cer -certfile ca\_chain.cer -inkey privatekey.key -out cert.pfx

コマンドを実行すると、パスワードの入力を求められます。このパスワードは、証明書をインス トールするときに必要です。

コマンドが正常に実行されると、「<pkcs12\_name>.pfx」という名前の新しいファイルが現在の ディレクトリに作成されます。これが新しいPKCS#12証明書です。

ステップ3: PKCS#12証明書をAzureとFDMにアップロードします

PKCS#12ファイルを作成したら、AzureとFDMにアップロードする必要があります。

Azureへの証明書のアップロード

1. Azureポータルにログインし、SAML認証で保護するエンタープライズアプリケーションに移動 して、[シングルサインオン]を選択します。

2. SAML Certificatesセクションまでスクロールし、More Optionsアイコン> Editを選択します。

| Token signing certificate            |                                      |  |
|--------------------------------------|--------------------------------------|--|
| Status                               | Active                               |  |
| Thumbprint                           | 99                                   |  |
| Expiration                           | 12/19/2026, 1:25:53 PM               |  |
| Notification Email                   |                                      |  |
| App Federation Metadata Url          | https://login.microsoftonline.com/ 🗈 |  |
| Certificate (Base64)                 | Download                             |  |
| Certificate (Raw)                    | Download                             |  |
| Federation Metadata XML              | Download                             |  |
| Verification certificates (optional) |                                      |  |
| Required                             | No                                   |  |
| Active                               | 0                                    |  |
| Expired                              | 0                                    |  |

### 3.次に、Import certificateオプションを選択します。

3

| SAML<br>Manage the | Signing Certificate<br>certificate used by Microsoft Entra ID to sign SAML | tokens issued to your app | × |
|--------------------|----------------------------------------------------------------------------|---------------------------|---|
| 📙 Save             | + New Certificate  Timport Certificate                                     | ☆ Got feedback?           |   |
| Status             | Expiration Date                                                            | Thumbprint                |   |
| Active             | 12/19/2026, 1:25:53 PM                                                     | 99                        |   |

4.以前に作成したPKCS12ファイルを検索し、PKCS#12ファイルの作成時に入力したパスワード を使用します。

# SAML Signing Certificate Manage the certificate used by Microsoft Entra ID to sign SAML tokens issued to your app

| ☐ Save + New Certificate ↑ Import Certificate │ 🖗 Got feedback?                                                                                    |        |
|----------------------------------------------------------------------------------------------------|--------|
| Import certificate                                                                                                    |        |
| Upload a certificate with the private key and the pfx credentials, the type of this file should be .pfx and using RSA for the encryption algorithm |        |
|                                                                                                    |        |
| Certificate:                                                                                                    |        |
| PFX Password:                                                                                                    | ~      |
| Add Cancel                                                                                                    | ~      |
|                                                                                                    | $\sim$ |

5.最後に、Make Certificate Activeオプションを選択します。

| SAML Signing Certificate Manage the certificate used by Microsoft Entra ID to sign SAML tokens issued to your app |                   |                  | >               |                                    |
|----------------------------------------------------------------------------------------------------|-------------------|------------------|-----------------|------------------------------------|
| 🖫 Save 🕂 New                                                                                                    | Certificate 🕇 Imp | oort Certificate | 🖗 Got feedback? |                                    |
| Status                                                                                                    | Expiration Dat    | te               | Thumbprint      |                                    |
| Active                                                                                                    | 12/19/2026, 1:    | 25:53 PM         | 991             | Really control and set .           |
| Inactive                                                                                                    | 12/13/2026, 2     | 43:39 PM         | E6              |                                    |
| Inactive                                                                                                    | 12/21/2026, 5:    | 58:45 PM         | 9E              | Make certificate active            |
| Signing Option                                                                                                    |                   | Sign SAML asser  | tion            | ↓ Base64 certificate<br>download   |
| Signing Algorithm                                                                                                 |                   | SHA-256          |                 |                                    |
| Notification Email                                                                                                | Addresses         |                  |                 | Download federated certificate XML |
|                                                                                                    |                   |                  |                 | Delete Certificate                 |

### 証明書のFDMへのアップロード

1. Objects > Certificatesの順に移動し、Add Trusted CA certificateをクリックします。

X

| <b>T</b> Filter                              | +~                         | <b>.</b> ~ |
|----------------------------------------------|----------------------------|------------|
| Preset filters: System defined, User defined | Add Internal CA            |            |
|                                              | Add Internal Certificate   | ACTIONS    |
|                                              | Add Trusted CA Certificate |            |
|                                              |                            |            |

2.任意のトラストポイント名を入力し、(PKCS#12ファイルではなく)IdPからID証明書のみを アップロードします

| Add Trusted CA Certificate                                                                                                    | 0 ×                                        |
|----------------------------------------------------------------------------------------------------|--------------------------------------------|
| Name                                                                                                    |                                            |
| azureIDP                                                                                                    |                                            |
| Certificate<br>Paste certificate, or choose a file (DER, PEM, CRT, CER)                                                                           | No file uploaded yet<br>Upload Certificate |
| BEGIN CERTIFICATE<br>MIIEcjCCA1qgAwIBAgIBFzANBgkqhkiG9w0BAQsFADBbMQwwCgYDVQQLEwN2<br>DjAMBgNVBAoTBWNpc2NvMQwwCgYDVQQHEwNtZXgxDDAKBgNVBAgTA21leDEL | c64x<br>MAKG                               |
| Validation Usage for Special Services                                                                                                    |                                            |
| Please select                                                                                                    | ~                                          |
|                                                                                                    |                                            |
| CANCEL                                                                                                    | ок                                         |
|                                                                                                    |                                            |

3. SAMLオブジェクトに新しい証明書を設定し、変更を展開します。

| https://login.microsoftonline.com/     | 101112-1010-1010-1010-1010-1000-1010-1010 |
|----------------------------------------|-------------------------------------------|
| Supported protocols: https, http       |                                           |
| Sign Out URL                           |                                           |
| https://login.microsoftonline.com/     |                                           |
| Supported protocols: https, http       |                                           |
| Service Provider Certificate           | Identity Provider Certificate             |
| ftdSAML ~                              | azureIDP ~                                |
|                                        |                                           |
| Request Signature                      | Request Timeout 🕕                         |
| None 🗸                                 |                                           |
|                                        | Range: 1 - 7200 (sec)                     |
| This SAML identity provider (IDP) is o | n an internal network                     |
| Request IDP re-authentication at logi  | n 🚺                                       |
|                                        |                                           |
|                                        | CANCEL OK                                 |
|                                        |                                           |

# 確認

show saml metadata <trustpoint name>コマンドを実行して、FTD CLIからメタデータを使用でき ることを確認します。

<#root>

firepower#

show saml metadata azure

SP Metadata

xmlns="urn:oasis:names:tc:SAML:2.0:metadata">

protocolSupportEnumeration="urn:oasis:names:tc:SAML:2.0:protocol">

 $\tt MIIDbzCCAlegAwIBAgIBDDANBgkqhkiG9w0BAQwFADBbMQwwCgYDVQQLEwN2cG4x$ 

...omitted...

HGaq+/IfNKKqkhgT6q4egqMHiA==

```
Location="https://[...omitted...]/+CSCOE+/sam1/sp/logout"/>
```

```
Binding="urn:oasis:names:tc:SAML:2.0:bindings:HTTP-POST"
Location="https://[...omitted...]/+CSCOE+/saml/sp/logout"/>
```

IdP Metadata

-----

xmlns="urn:oasis:names:tc:SAML:2.0:metadata">

 ${\tt MIIEcjCCA1qgAwIBAgIBFzANBgkqhkiG9w0BAQsFADBbMQwwCgYDVQQLEwN2cG4x}$ 

[...omitted...]

3Zmzsc5faZ8dMXO+1ofQVvMaPifcZZFoM7oB09RK2PaMwIAV+Mw=

Location="https://login.microsoftonline.com/[...omitted...]/saml2" />

Location="https://login.microsoftonline.com/[...omitted...]/saml2" />

Location="https://login.microsoftonline.com/[...omitted...]/saml2" />

翻訳について

シスコは世界中のユーザにそれぞれの言語でサポート コンテンツを提供するために、機械と人に よる翻訳を組み合わせて、本ドキュメントを翻訳しています。ただし、最高度の機械翻訳であっ ても、専門家による翻訳のような正確性は確保されません。シスコは、これら翻訳の正確性につ いて法的責任を負いません。原典である英語版(リンクからアクセス可能)もあわせて参照する ことを推奨します。